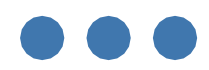

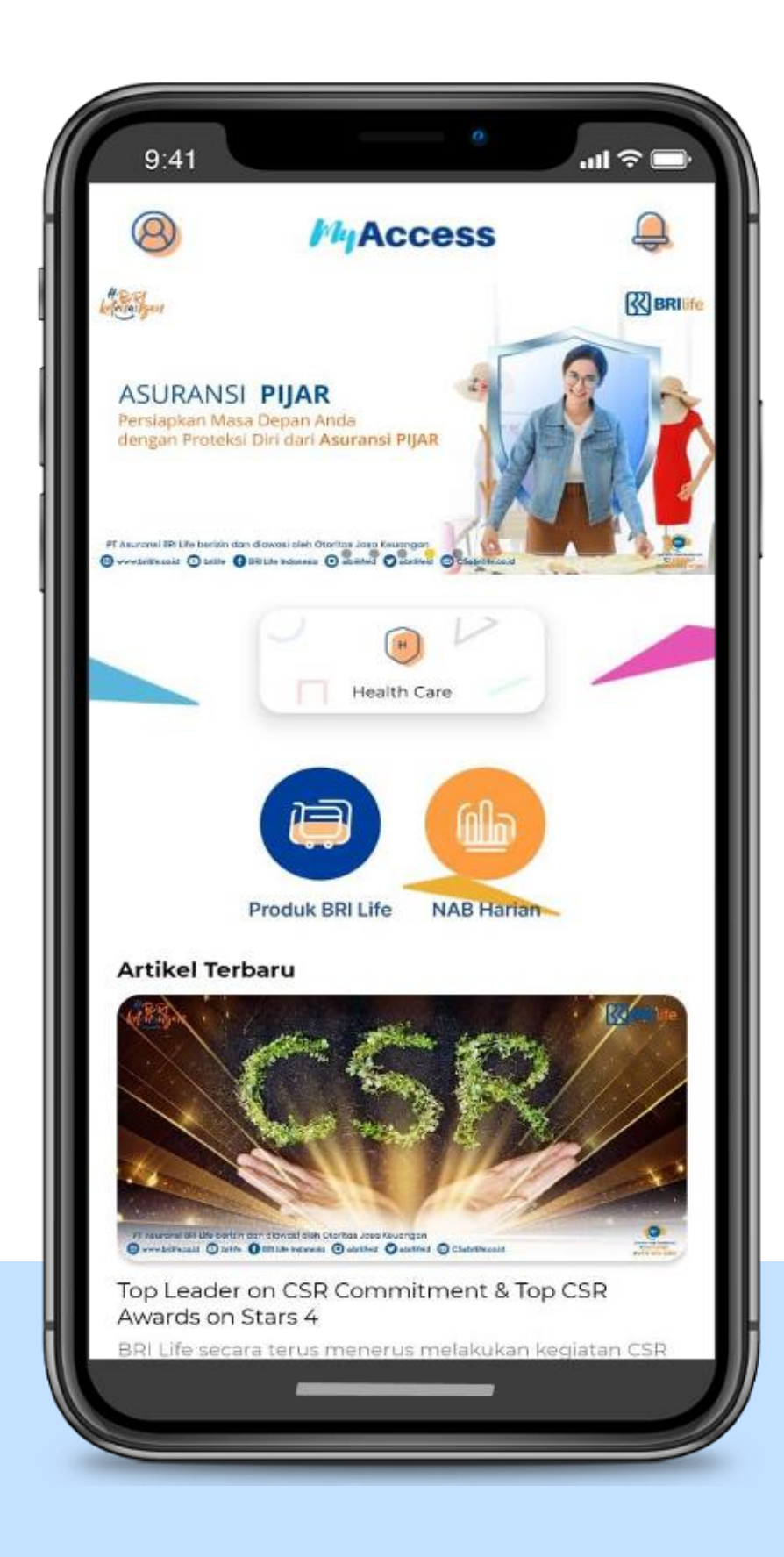

## BRI Life MyAccess

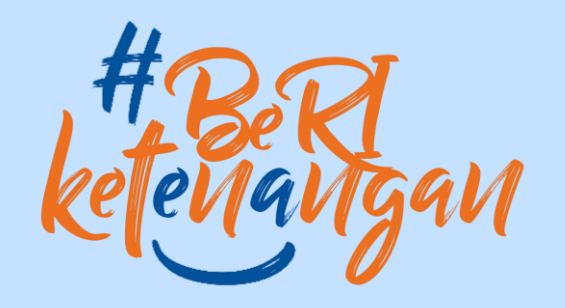

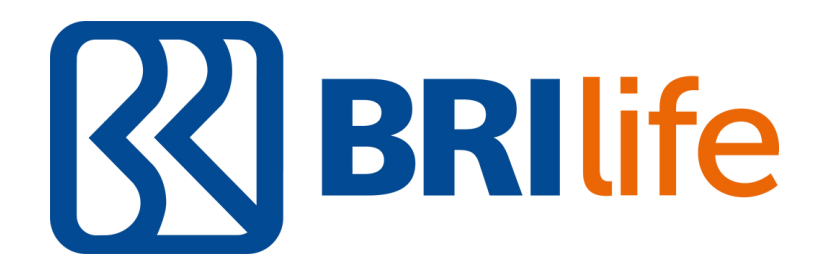

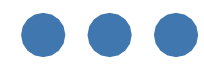

## SCAN THE QRCODE

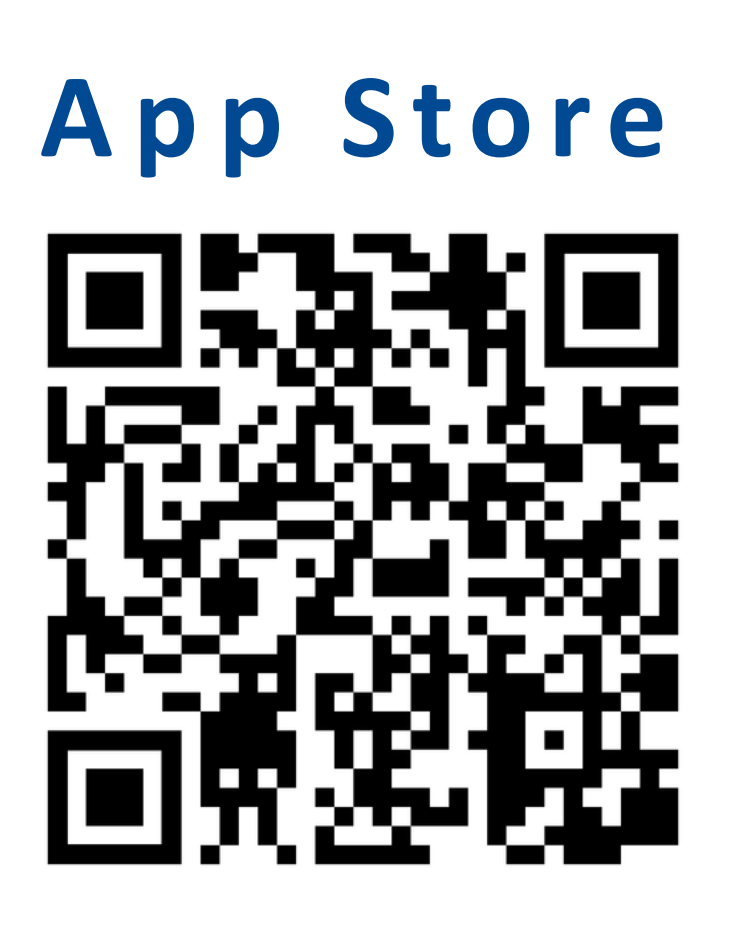

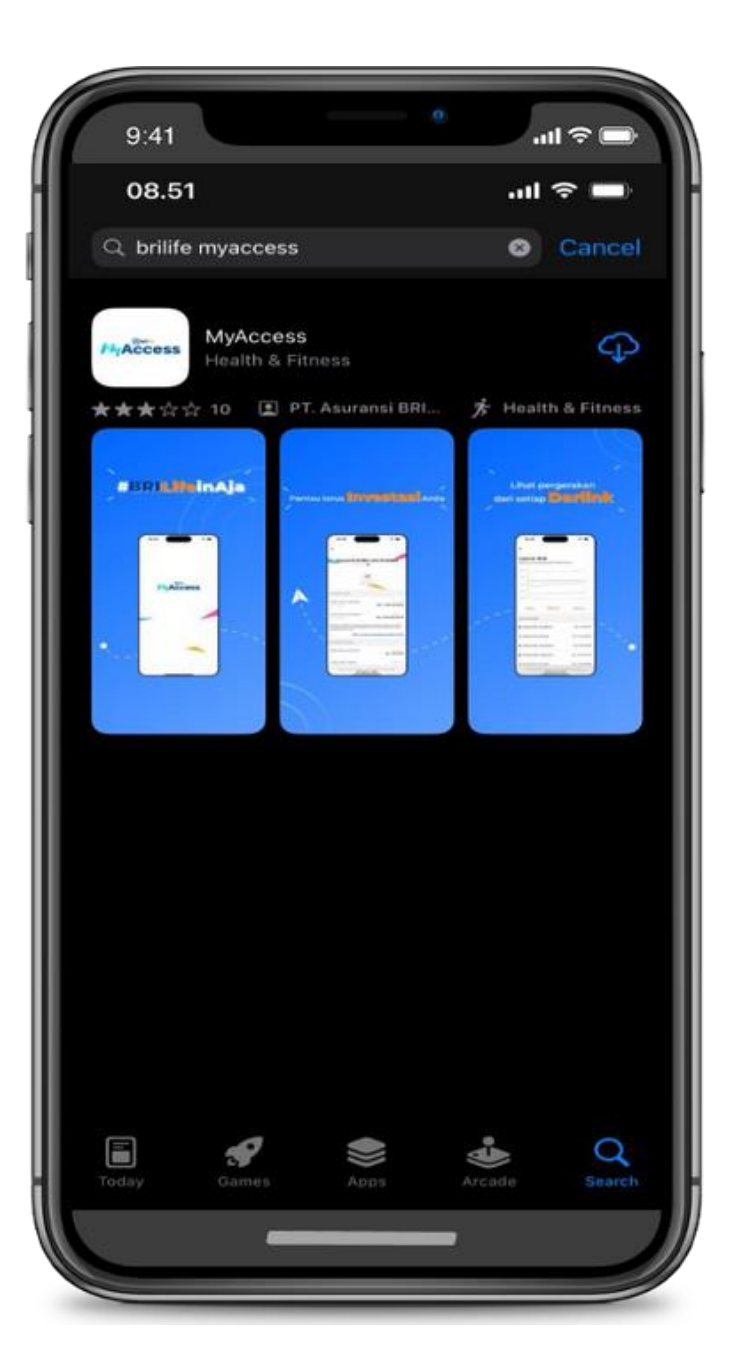

|   | 0.44      |                                                |                              |
|---|-----------|------------------------------------------------|------------------------------|
|   | 9:41      |                                                |                              |
|   | ÷         | myaccess b                                     | rilife                       |
|   | 🗸 This d  | levice 👻                                       | R                            |
| ľ | /IgAccess | BRI Life MyA<br>BRI LIFE + Bus<br>B≯ Installed | ccess<br>iness               |
|   |           | ~~                                             |                              |
|   | • [-      |                                                | -                            |
|   | runied at | BRI Life My I<br>BRI LIFE + Hei<br>2.5 ★ 14 MB | Medica<br>Ith & Fi<br>L 5    |
|   | My Same   | My Custome<br>BRI LIFE + But<br>3.7★ 6.3 MB    | er BRILi<br>sinessi<br>1 🕀 1 |
|   |           | BRilife HC M<br>BRI LIFE • Cor<br>I≯ Installed | obile<br>munici              |
|   | BRIQAN    | BRILiaN Hea<br>BRILIFE • Hei<br>3.4 ★ 15 MB    | lth<br>alth & Fi<br>⊡ S      |
|   |           | -                                              |                              |
|   |           |                                                |                              |

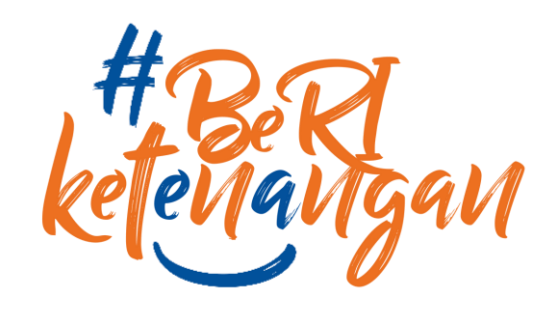

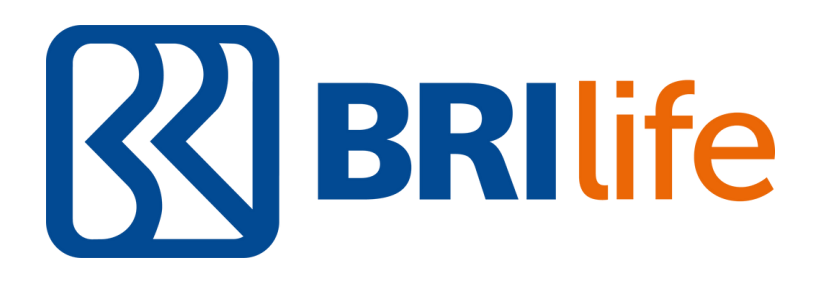

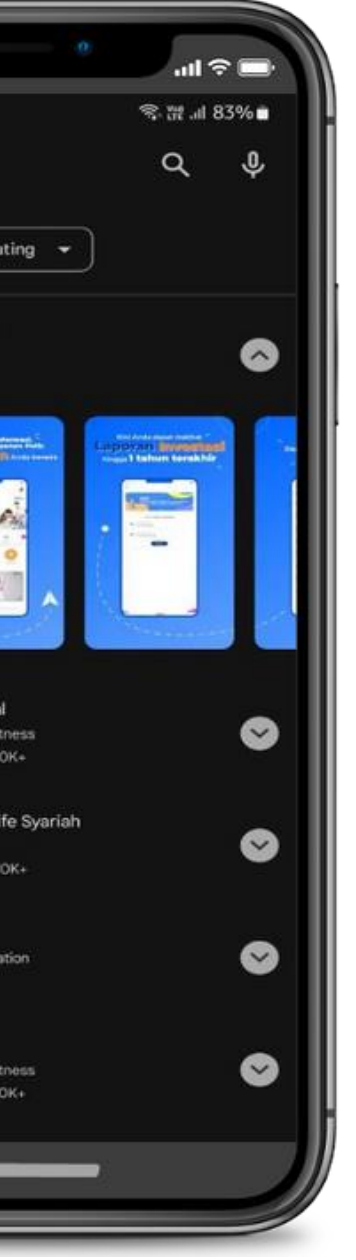

# **Play Store**

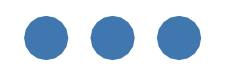

#### **MyAccess**

Step to access MyAcess

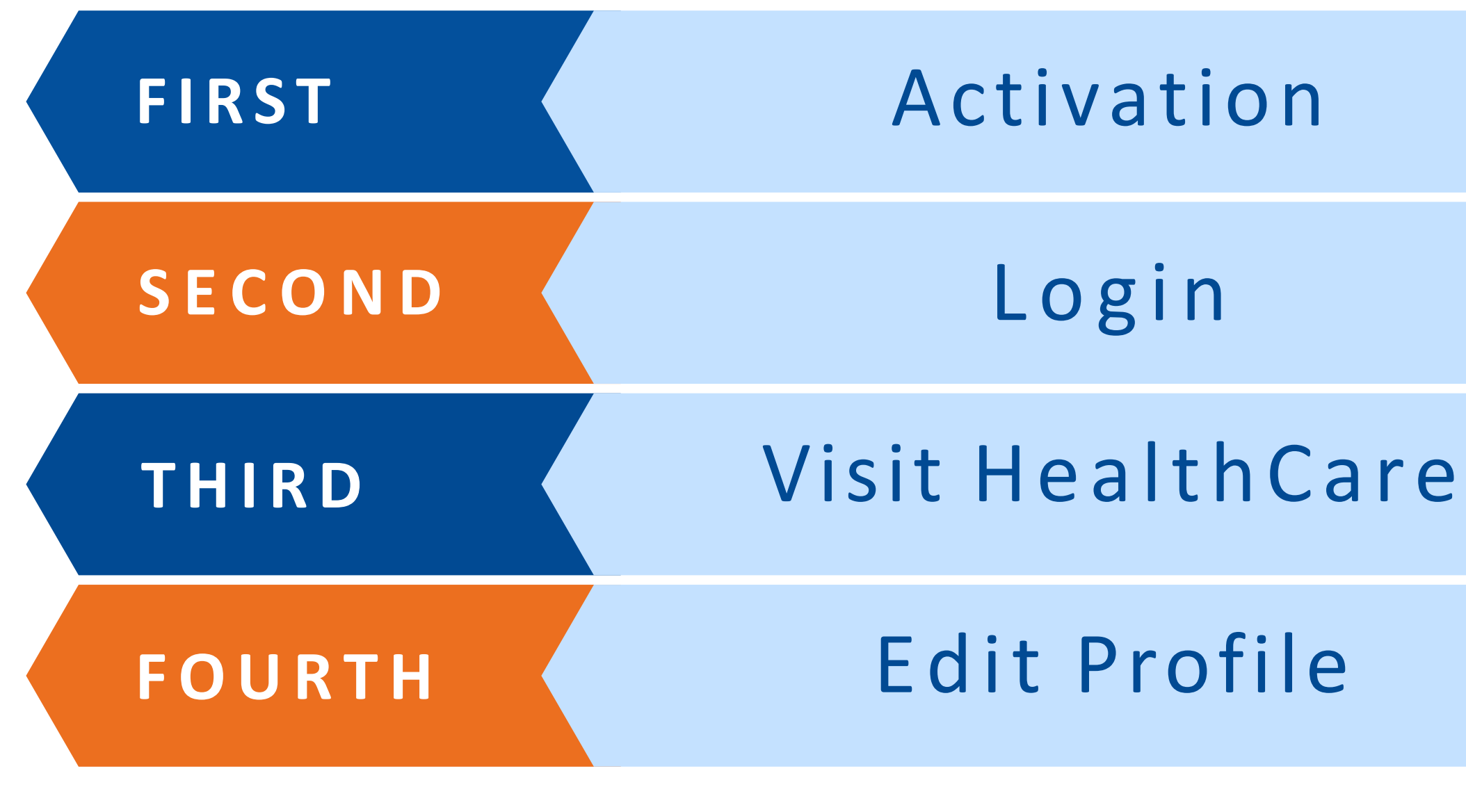

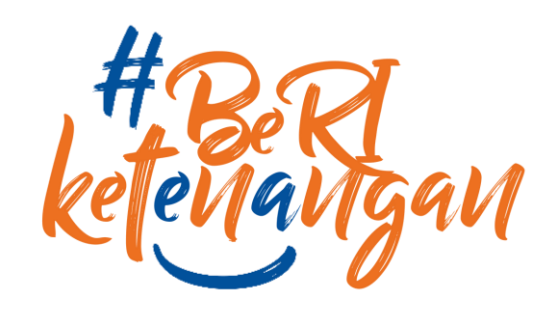

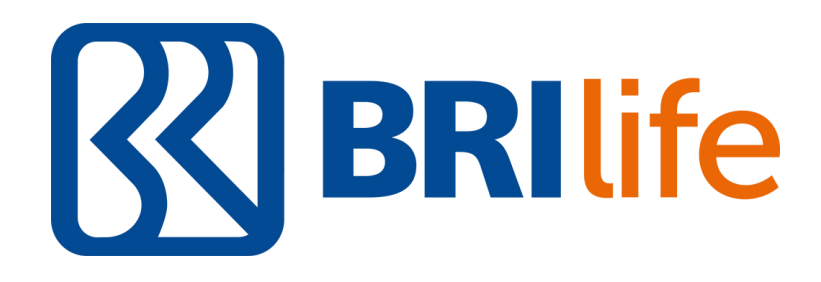

Aktivasi - A

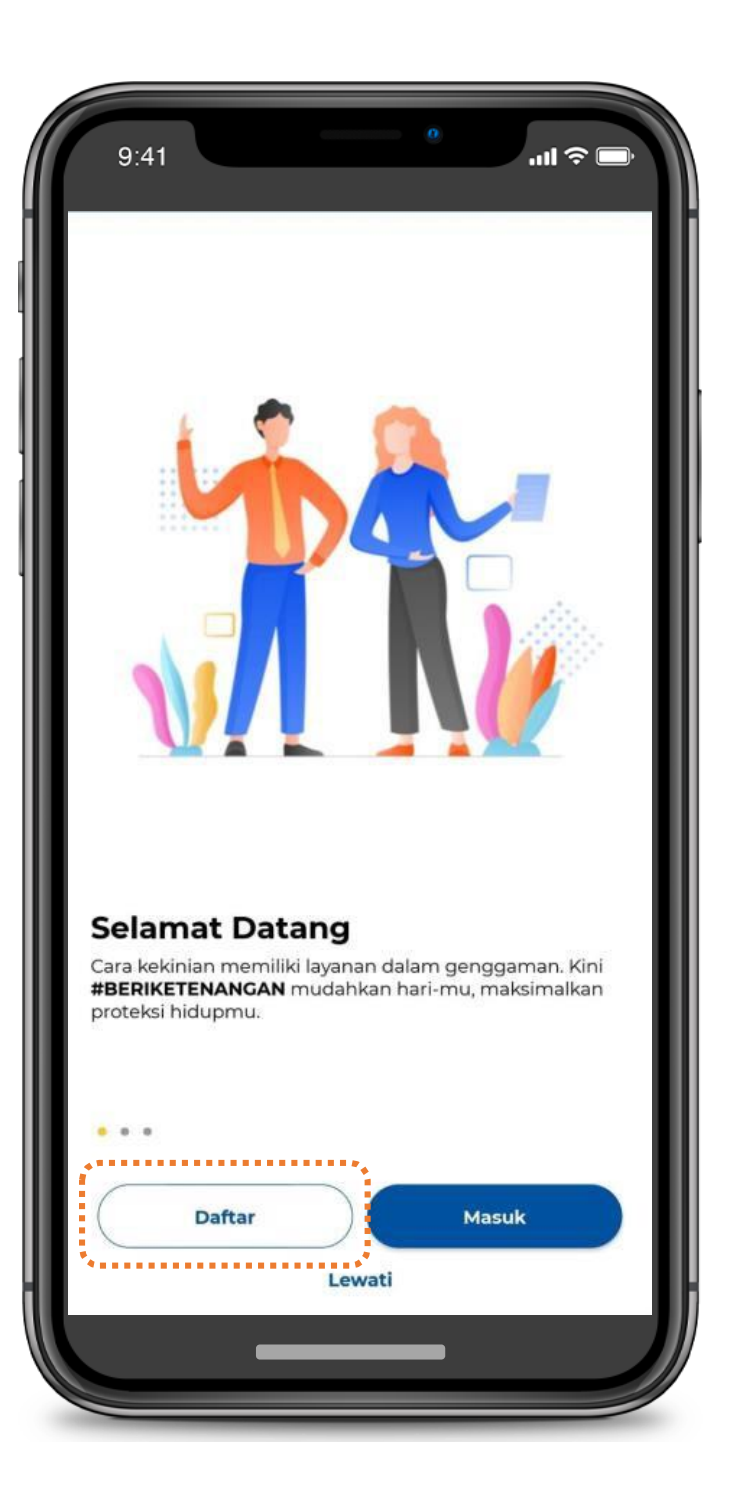

harus melakukan Aktivasi terlebih dahulu

 $\bullet \bullet \bullet$ 

- 2. Masuk : untuk user yang **sudah memiliki akun**
- 3. Lewati : untuk user non-nasabah yang ingin melakukan surfing pada aplikasi MyAccess

Internal

#### Catatan:

Jika user baru pertama kali membuka aplikasi MyAccess lakukan tap button Daftar

## 1. Daftar : untuk user yang belum memiliki akun,

### Aktivasi - B

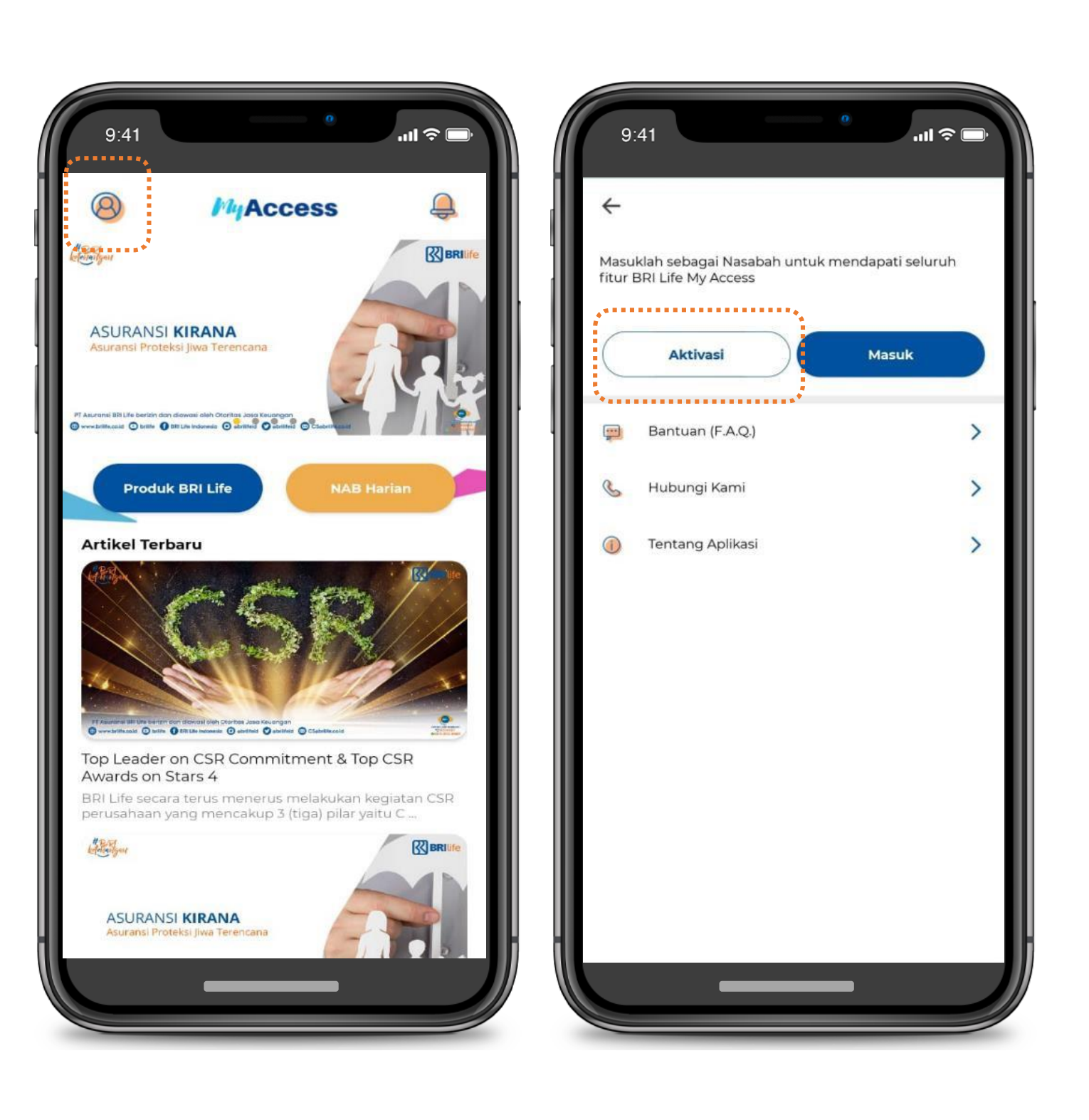

User juga dapat mengakses page aktivasi dengan :1. Tap icon Profile2. Tap button Aktivasi

 $\bullet \bullet \bullet$ 

## Aktivasi - C

| ÷                                                   |                                    |                                |                             |        |
|-----------------------------------------------------|------------------------------------|--------------------------------|-----------------------------|--------|
| <b>Aktivasi</b><br>Masukkan in <sup>.</sup><br>Anda | formasi dibav                      | vah untuk m                    | endaftarkan                 | akun   |
| Produk Asurar                                       | si BRI Life                        |                                |                             |        |
| Masukkan Pi                                         | roduk Asuran                       | si BRI Life                    |                             | ~      |
| Nomor Identit                                       | as                                 |                                |                             |        |
| Masukkan No                                         | mor Identitas                      |                                |                             |        |
| Nomor Polis                                         |                                    |                                |                             |        |
| Masukkan No                                         | mor Polis                          |                                |                             |        |
| Nomor Kartu                                         |                                    |                                |                             |        |
| Masukkan No                                         | mor Kartu                          |                                |                             |        |
| Nomor Handp                                         | hone (62xxxx)                      |                                |                             |        |
| Masukkan No                                         | mor Handphone                      | e (62xxxxx)                    |                             |        |
| Saya s                                              | udah menyetuji<br>kan telah sesuai | ui bahwa semu<br>dan sebenar-b | ia Data yang si<br>penarnya | aya    |
| · · · · · · · · · · · · · · · · · · ·               |                                    |                                |                             | ****** |
|                                                     |                                    |                                |                             |        |

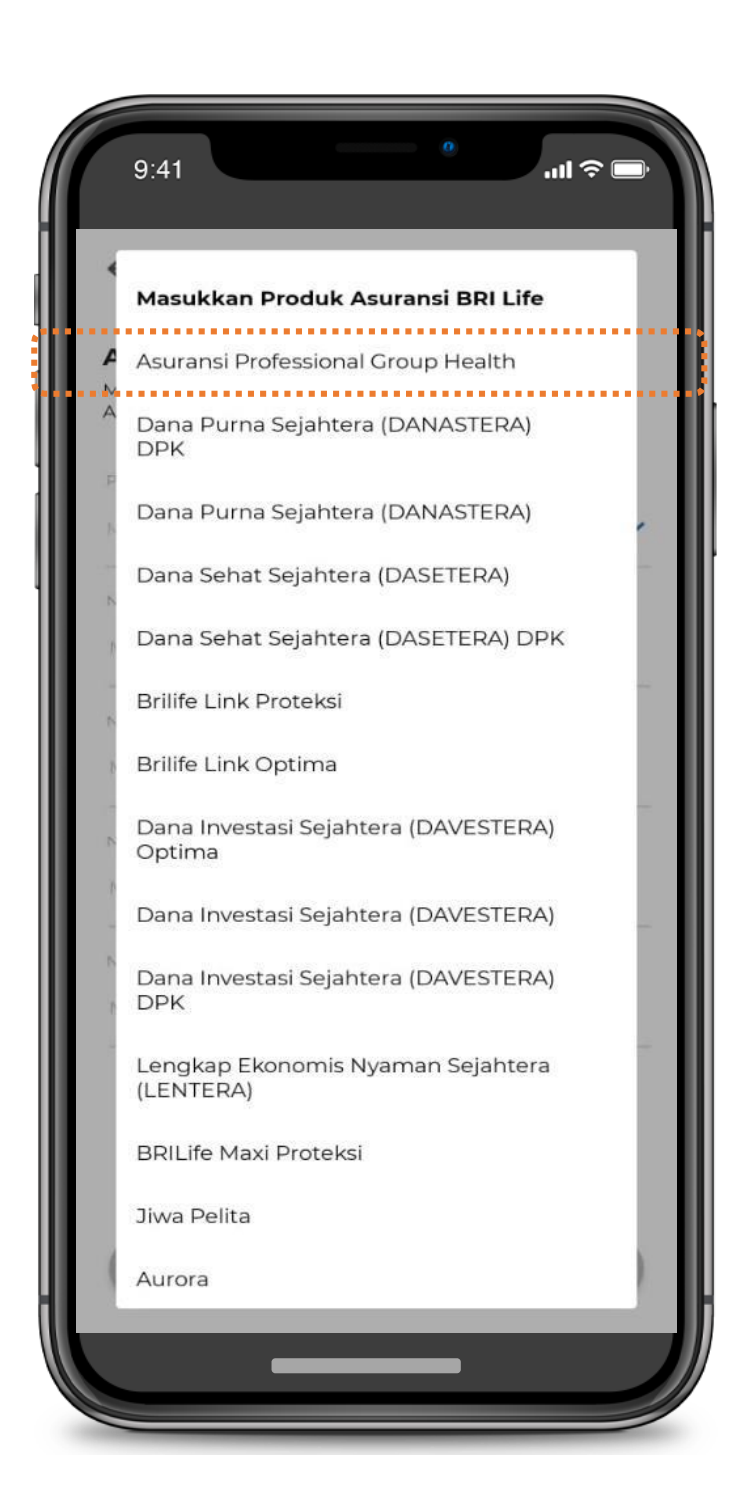

 $\bullet \bullet \bullet$ 

- 1. Pilih produk

- 2. Mengisi data pada form yang tertera 3. Tap checkbox Agreement 4. Tap button Lanjut 5. No polis tidak perlu diisi

Polis tidak perlu di isi.

2. Jika user melakukan Aktivasi dengan memilih produk selain Asuransi **Professional Group Health**, maka form **Nomor Kartu** tidak perlu di isi

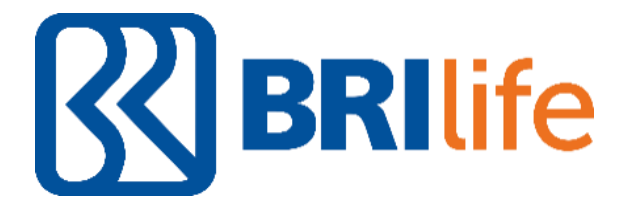

User diharuskan mengisi data yang diminta :

1. Jika user melakukan Aktivasi dengan memilih produk Asuransi Professional Group Health, maka form Nomor

## Aktivasi - D

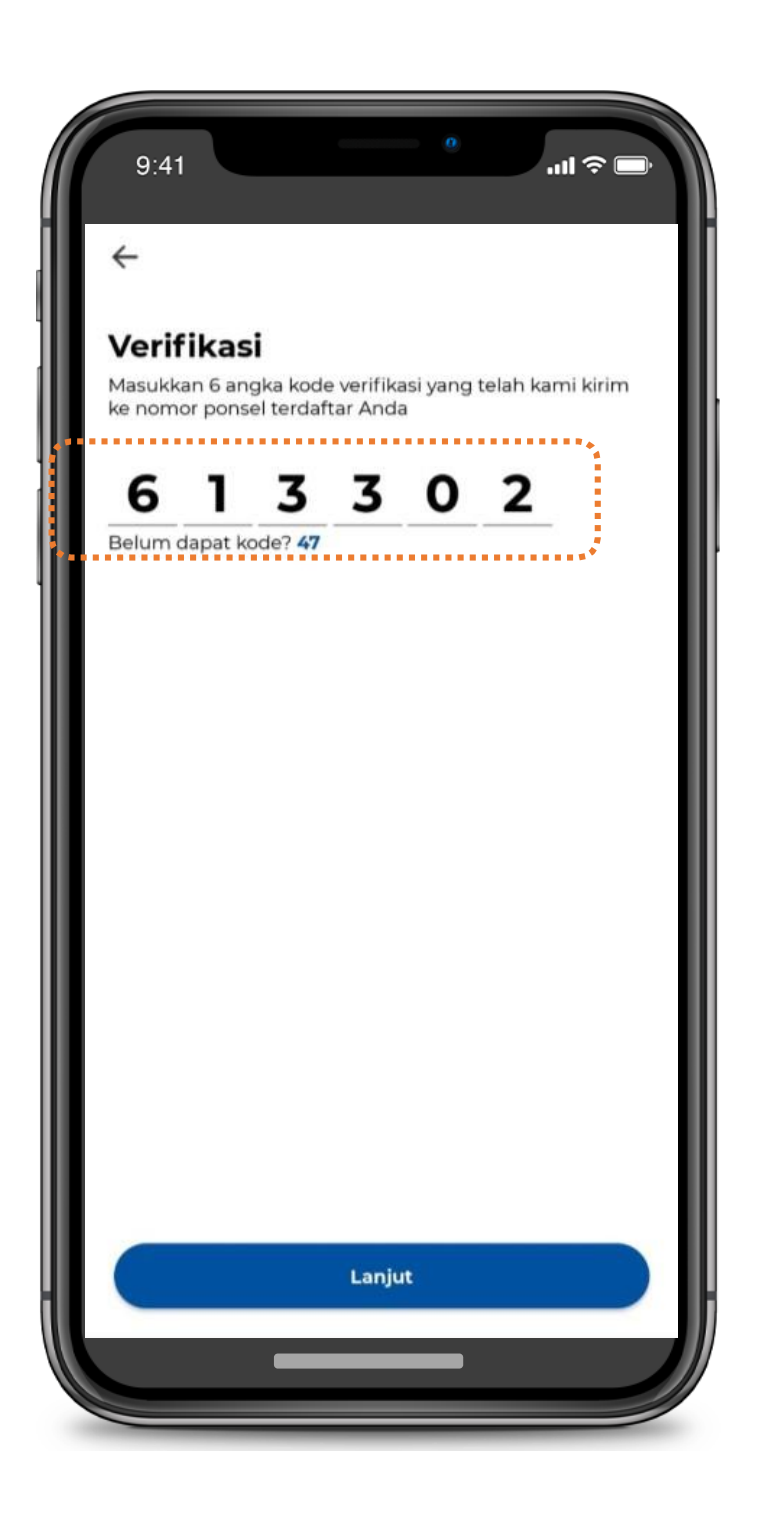

User diharuskan mengisi Kode OTP yang dikirimkan ke Nomor Handphone tujuan.

 $\bullet \bullet \bullet$ 

- 1. Mengisi Kode OTP
- 2. Tap button Lanjut

Jika Kode OTP belum diterima, user dapat

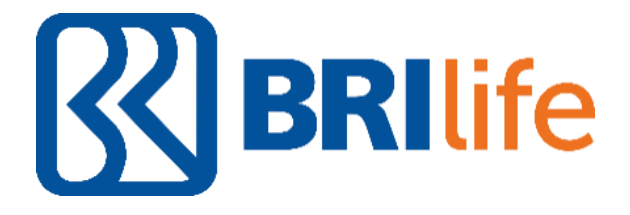

## melakukan pengiriman Kode OTP ulang dengan tap button Kirim Ulang

## Aktivasi - E

| Buat Akur<br>Masukkan inform | <b>)</b><br>asi dibawah untuk me | embuat akun Ar | nda |
|------------------------------|----------------------------------|----------------|-----|
| Nama Lengkap                 |                                  |                |     |
| Alamat                       |                                  |                |     |
|                              |                                  |                |     |
| Email                        |                                  |                |     |
| User Name                    |                                  |                |     |
|                              |                                  |                |     |
| Password                     |                                  |                | 0   |
| Ulangi Password              |                                  |                |     |
| Password harus t             | erdiri dari kombinas             | i huruf besar, | •   |

User diharuskan mengisi data yang diminta: 1. Mengisi form Nama Lengkap, Alamat, Email, Username, Password,

Ulangi Password

 $\bullet \bullet \bullet$ 

- 2. Tap button lanjut
- perlu lengkap)

- 1. Email harus menggunakan Email yang valid
- 2. Password harus terdiri dari kombinasi huruf besar, huruf kecil, angka, symbol (!@#\$%^&\*) dan minimal 8 karakter

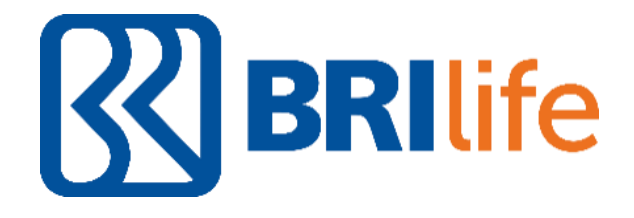

3. Untuk pengisian alamat cukup singkat saja (Contoh: Bogor, tidak

## **Visit HealthCare - A**

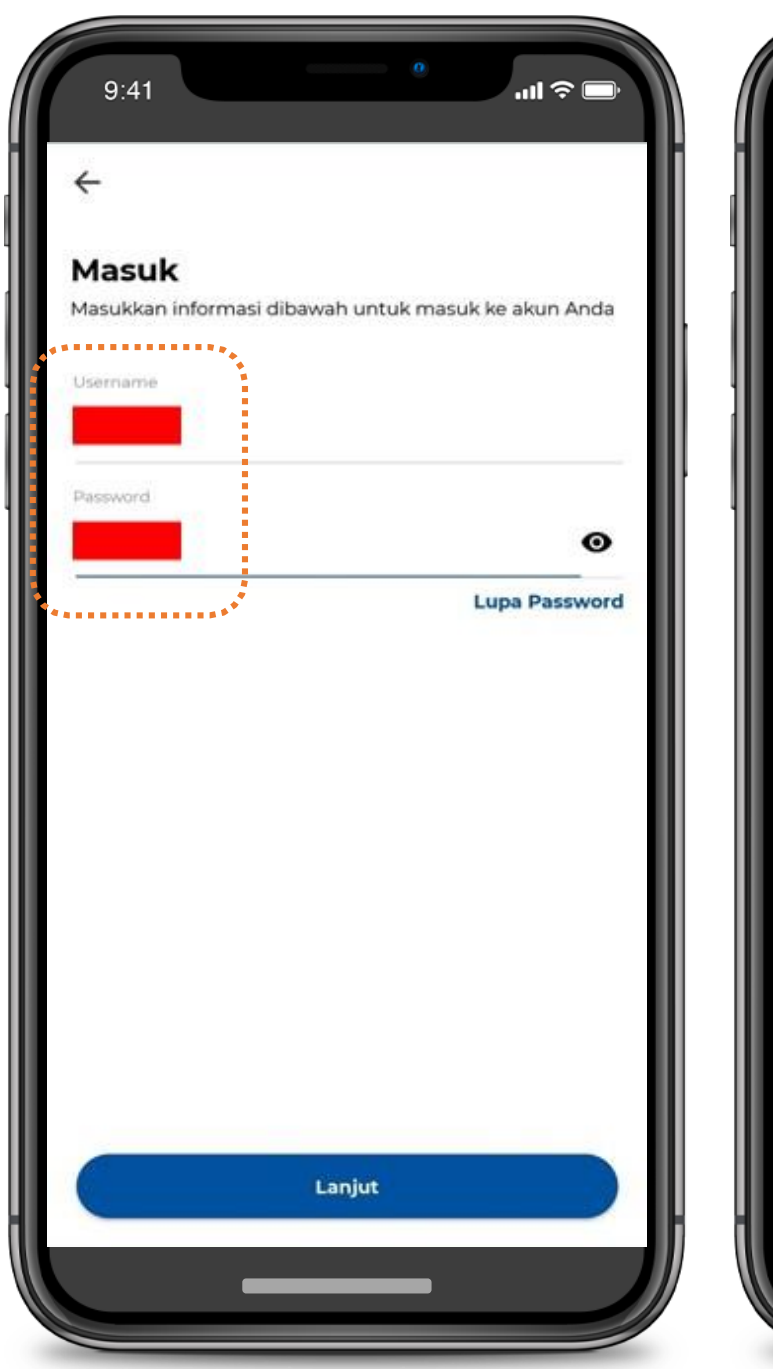

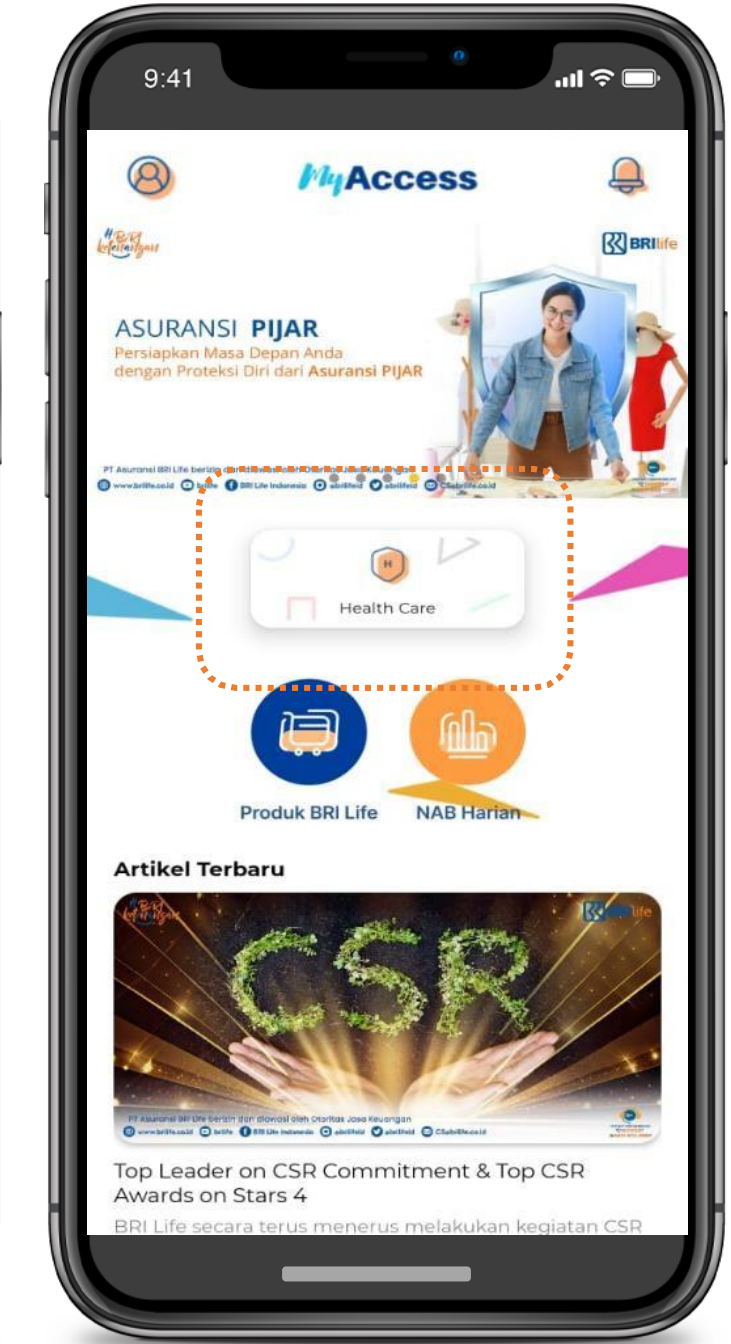

Berikut langkah untuk mengakses fitur HealthCare : 1. User melakukan Login 2. Tap button HealthCare

 $\bullet \bullet \bullet$ 

Internal

### Visit HealthCare - B

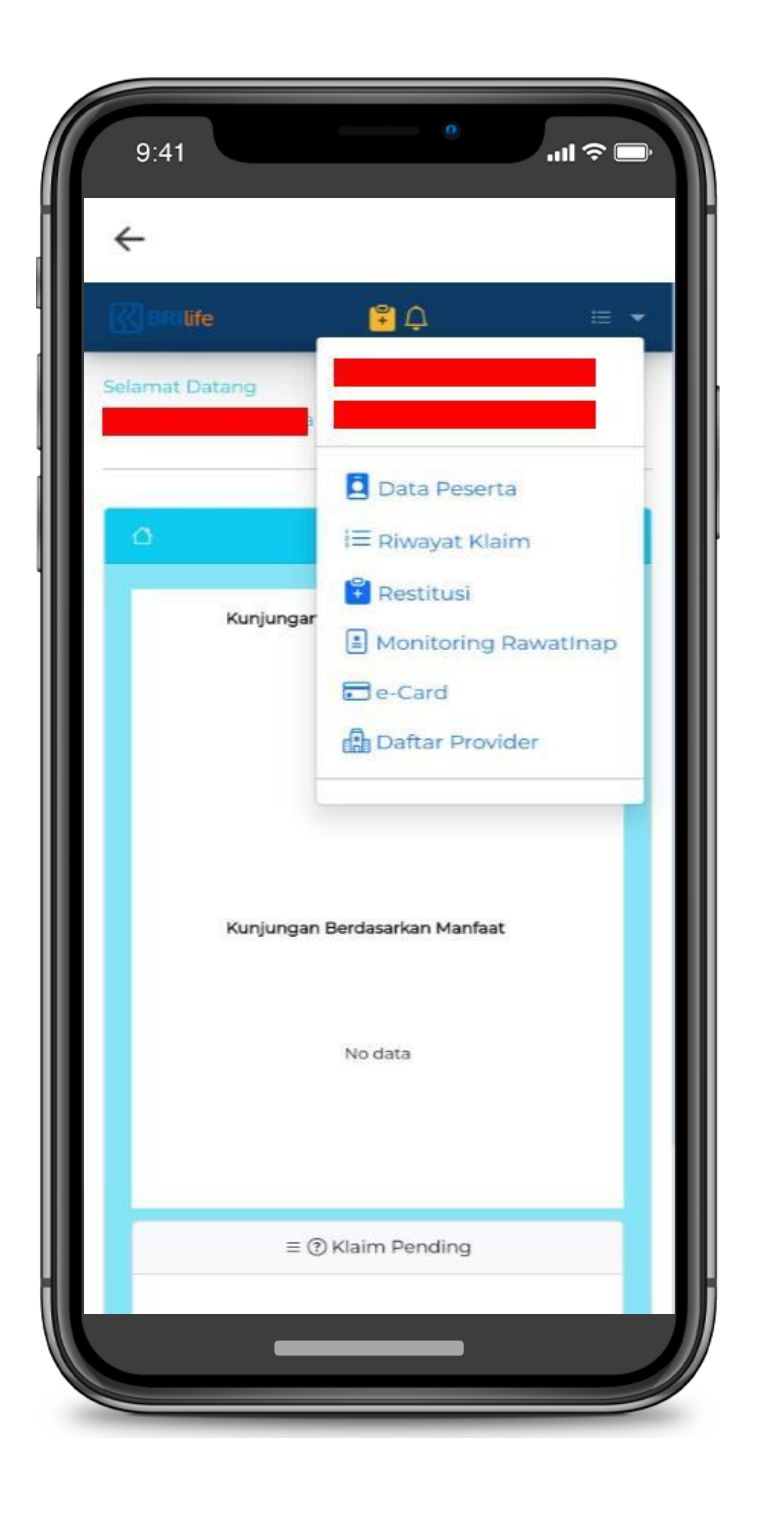

 $\bullet \bullet \bullet$ 

#### User akan diarahkan pada dashboard HealthCare: Data peserta seperti anak,istri,suami ada di dalam data peserta

#### Fitur yang ada pada HealthCare, mengikuti fitur existing

## Visit HealthCare - C

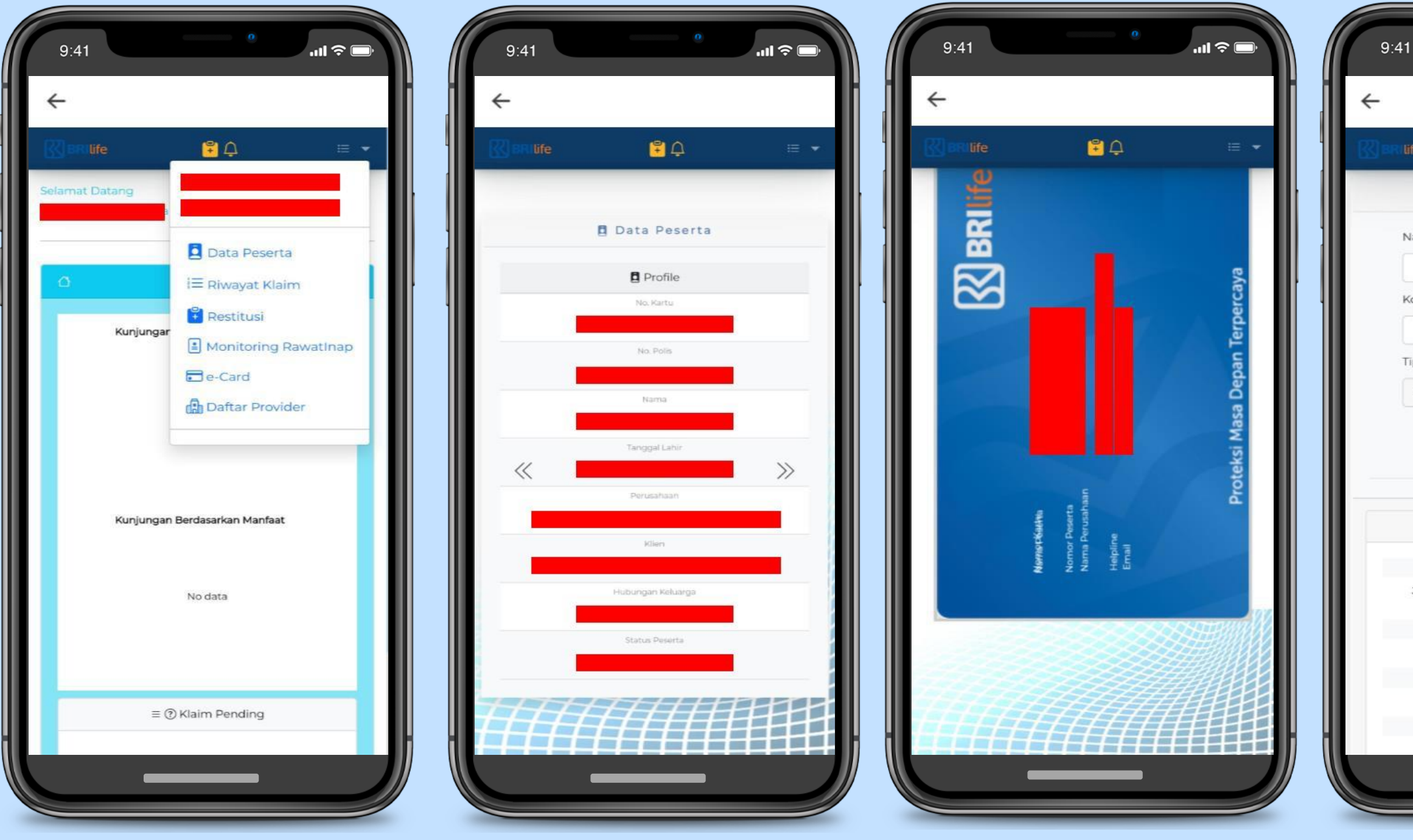

| 0                                                         | .ıı 🗢 🖃       |
|-----------------------------------------------------------|---------------|
|                                                           | 1             |
| ie 😫 🗘                                                    | ≡ ▼           |
| 🔓 Daftar Provider                                         |               |
| ama Fasilitas Kesehatan                                   |               |
|                                                           |               |
| ota Fasilitas Kesehatan                                   |               |
| pe Provider                                               |               |
| Semua                                                     | ~             |
| Hidupkan Lokasi                                           |               |
| APOTEK KF 0034                                            |               |
| Alamat                                                    |               |
| JL DIPONEGORO NO.125, DAUH PUI<br>DENPASAR BARAT, DENPASA | RI KLOD,<br>R |
| Kota                                                      |               |
| Telepon                                                   |               |
| 0361-255914/0361-2255555/08113811                         | 15341]-       |
| Layanan                                                   |               |
| RAWAT INAP                                                |               |
|                                                           |               |
|                                                           |               |

| BRILife | <mark>;</mark> ¢ ≡ ▼            |
|---------|---------------------------------|
|         | ≔ Riwayat Klaim                 |
| Jeni    | s Klaim SEMUA 🗸                 |
|         | Klaim Keluarga                  |
| Tang    | ggal Perawatan 2024-            |
| No k    | Jaim                            |
| QCa     | ri 🔰 + Restitusi/Reimburse Baru |
|         | i Referensi Status              |
|         | Message                         |
|         | Data Tidak ditemukan            |
|         |                                 |
|         |                                 |

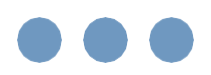

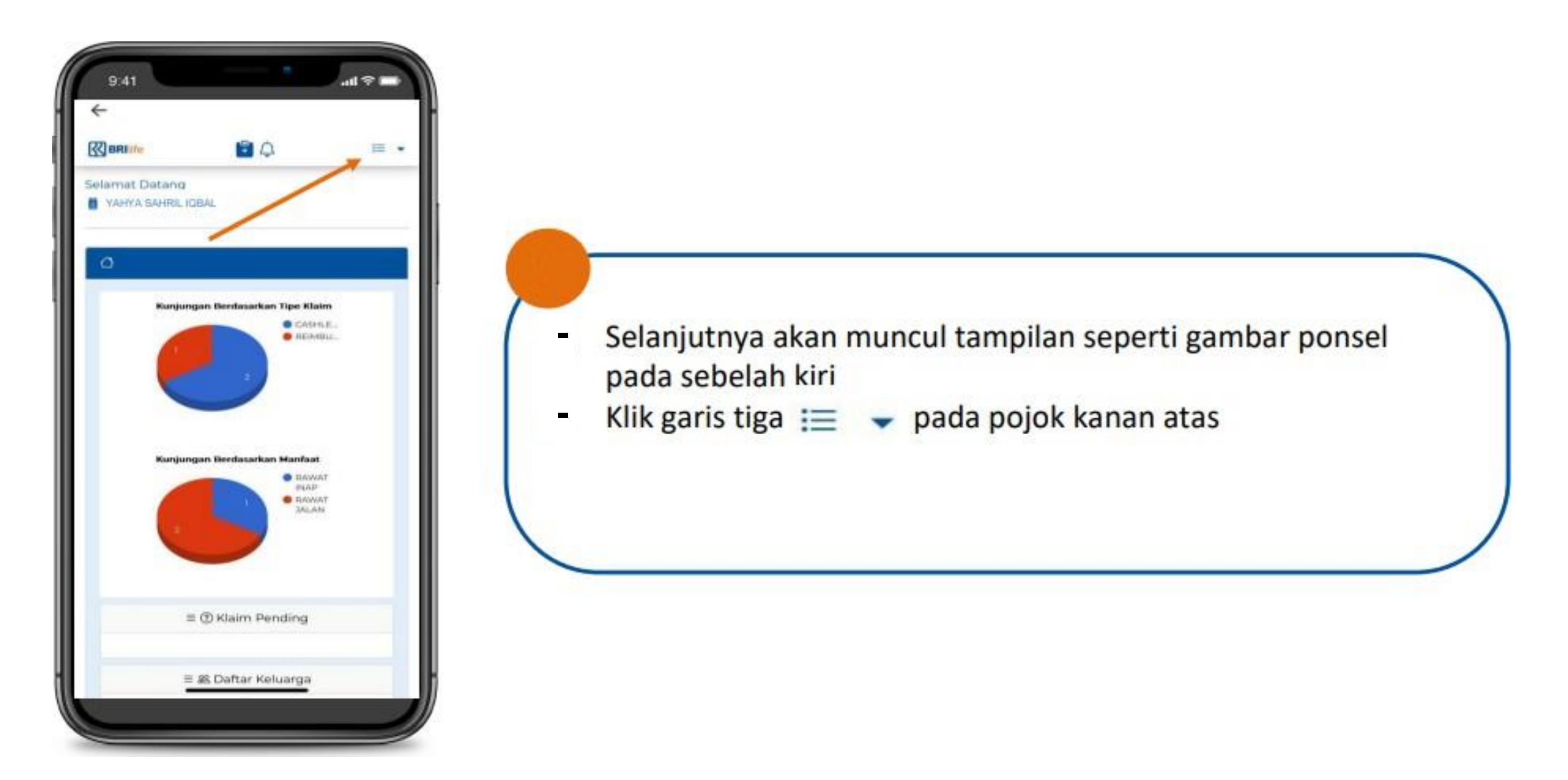

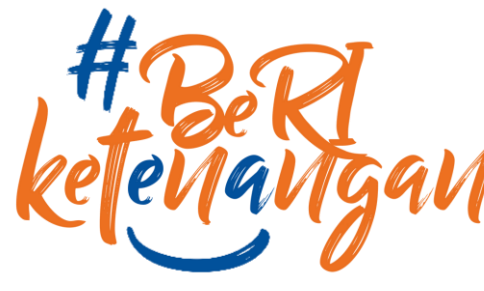

Internal

Internal

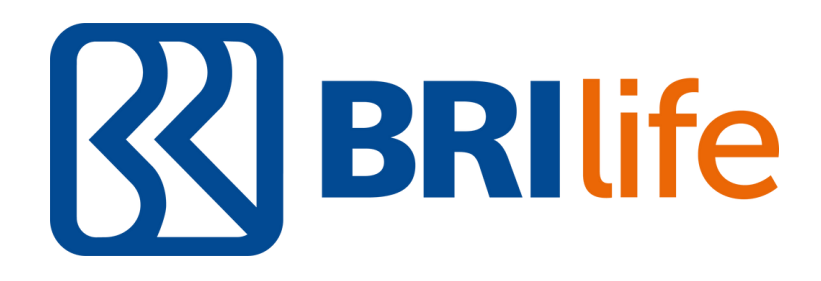

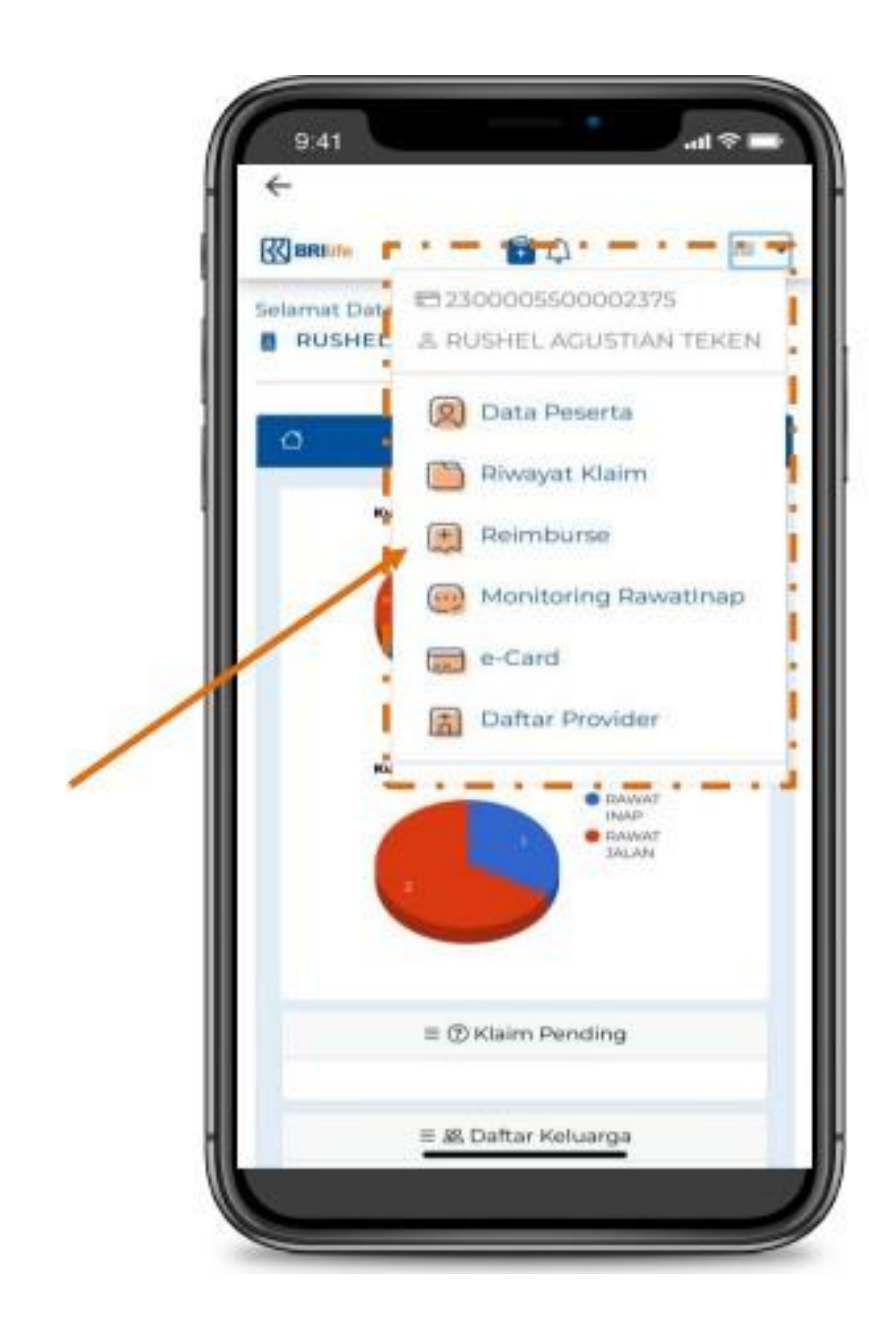

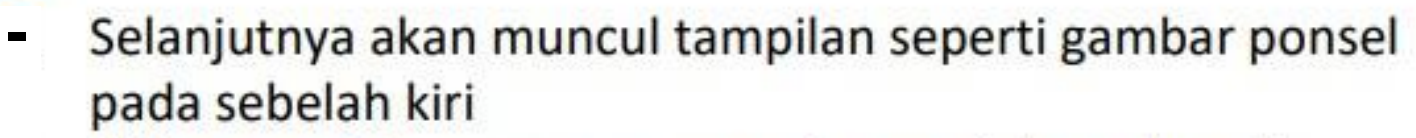

Klik menu 📺 Reimburse sesuai petunjuk gambar di sebelah kiri

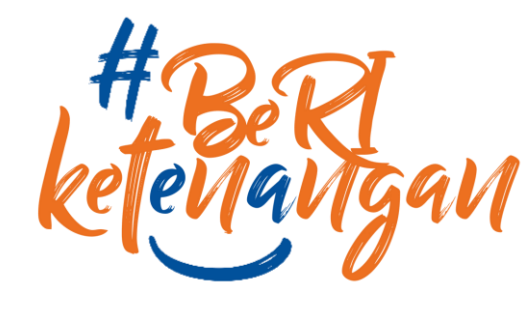

Internal

Internal

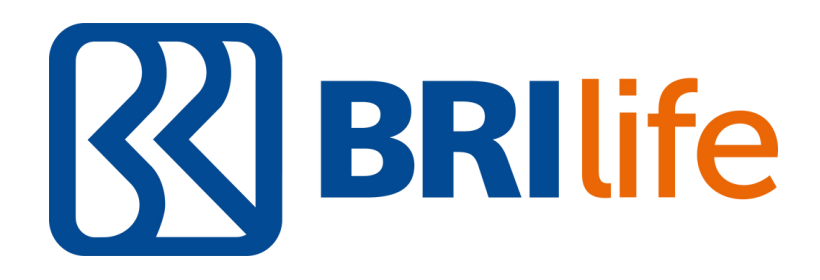

| (X) men ide       | <b>1</b>              | 12 |
|-------------------|-----------------------|----|
|                   | Reimburse             |    |
| Nama Peserta *    |                       |    |
| RUSHEL AG         | RUSHEL AGUSTIAN TEKEN |    |
| Benefit *         |                       |    |
| RAWAT INA         | p                     | ~  |
| Tunggal Manuk     | 2024-05-07            |    |
| Tonggal Keluar    | * 2024-05-07          |    |
| Nome Fasilitas R  | esehatan *            |    |
| Kota Fasilitas Ke | sehatan *             |    |
| No Kohana         |                       |    |
| Turiggal Neitar   | mi * 2024-05-07       |    |
| Diagnosa *        |                       |    |

| रुर, मार | Rife                                   |                          | Q.           |                 | · = |
|----------|----------------------------------------|--------------------------|--------------|-----------------|-----|
| 1.0      | kasi penyerahar                        | 1 dokume                 | n hardco     | ey *            |     |
|          |                                        |                          |              |                 |     |
| To       | tal Kwitansi (Rp                       | a -                      |              |                 |     |
|          |                                        |                          |              | 0               |     |
| 0        | bilari Tarrikahan                      |                          |              |                 |     |
|          |                                        |                          |              |                 |     |
|          |                                        |                          |              |                 |     |
|          |                                        |                          |              |                 |     |
|          | Dokumen Penduk                         | nuð læs 3                | ink (odf. ja | wp.(eq. end)    |     |
|          | Choose Files                           | pofile                   | s selecte    | đ               |     |
|          |                                        |                          |              |                 |     |
|          | 10                                     | Nerver Reis              | ming         |                 |     |
|          |                                        |                          |              | Name Inc.       |     |
|          |                                        |                          |              |                 |     |
|          | BANK HARYA                             | I INDON                  | EDINA        | Julias Pasirias |     |
|          |                                        |                          |              |                 |     |
|          |                                        | 0                        |              |                 |     |
| 04<br>80 | mgan ini saya m<br>alah benar secara k | ienyatakan<br>Bulpin peg | thata yar    | ndiam           |     |
|          |                                        |                          |              | 6               | T   |

- Selanjutnya akan muncul tampilan seperti gambar ponsel pada sebelah kiri
- Kolom no rekening tidak perlu di isi (automatis ke rekening gaji) -
- Menu upload dokumen dapat berupa pdf,jpeg,jpg,png max 3 mb.
- dilakukan
- Proses Pengajuan Klaim berhasil di lakukan, selanjutnya dapat melakukan monitoring pada Riwayat Klaim secara berkala
- Jika klaim sudah di bayarkan maka status klaim akan berubah menjadi 401 untuk proses
- klaim

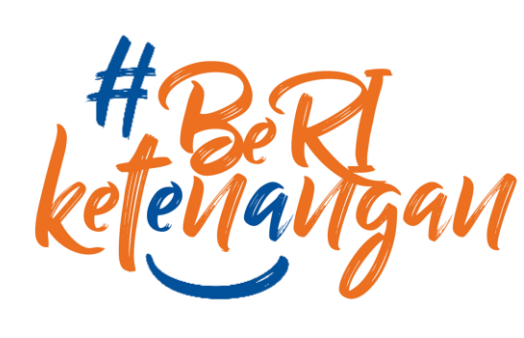

Internal

#### Internal

## **K** BRIlife

- Pastikan seluruh kolom terisi sesuai dengan berkas
- Untuk kolom lokasi penyerahan dokumen hardcopy di isi sesuai lokasi kantor bekerja (tidak perlu mengirimkan HardCopy)
- Klik Tombol Simpan (proses pengajuan klaim reimburse telah

- SLA Pembayaran klaim paling lambat 14 hari kerja
- Pastikan nama peserta disesuaikan dengan nama pada saat melakukan

## **PERSYARATAN/**KETENTUAN **PENGAJUAN KLAIM ASKES**

#### Rawat Inap, Kontrol Kehamilan, Rawat Jalan, Rawat Gigi :

- 1. Kuitansi asli;
- 2. Diagnosa dari dokter yang merawat dengan disertai Cap/Stempel Klinik, Praktek Dokter, Rumah Sakit, Rumah Bersalin atau Rumah Sakit Ibu dan Anak (di kwitansi atau menggunakan Formulir Rawat Jalan yg telah disediakan);
- 3. Rincian Biaya.

#### **Pemeriksaan laboratorium:**

- 1. Kuitansi asli;
- Copy Formulir Rawat Jalan);
- 3. Rincian Biaya.

#### Pembelian obat di Apotik tanpa pemeriksaan Dokter (Pengulangan Resep atau Iter):

- 1. Kuitansi asli;
- 2. Copy Resep dokter disertai Indikasi Pembelian Obat-obatan/Diagnosa atau menyertakan Copy Formulir; Rawat Jalan terdahulu;
- 3. Rincian obat-obatan dan harga masing-masing obat.

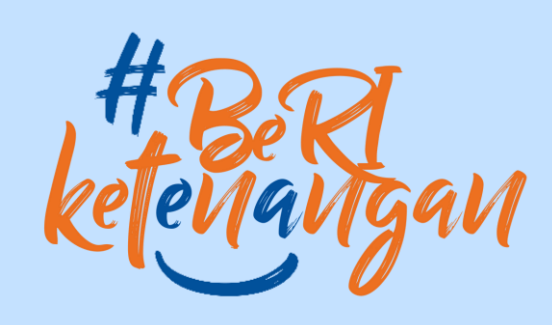

2. Copy surat pengantar pemeriksaan laboratorium dari dokter yang merawat dengan disertai Cap/stempel Klinik, Praktek Dokter, Rumah Sakit, Rumah Bersalin atau Rumah Sakit Ibu dan Anak disertai indikasi pemeriksaan laboratorium/Diagnosa atau menyertakan

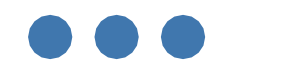

## Terima Kasih! Thank You!

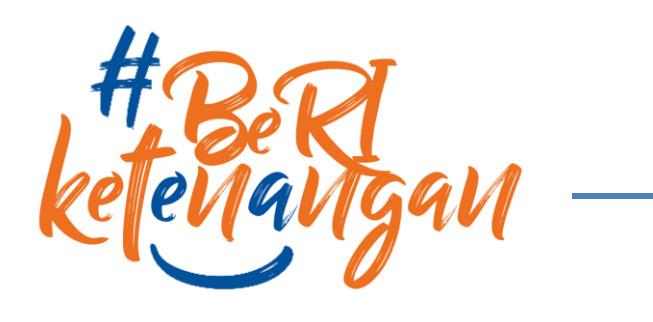

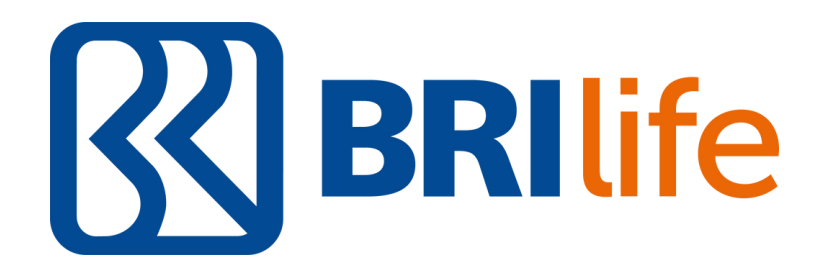